## Medical Online

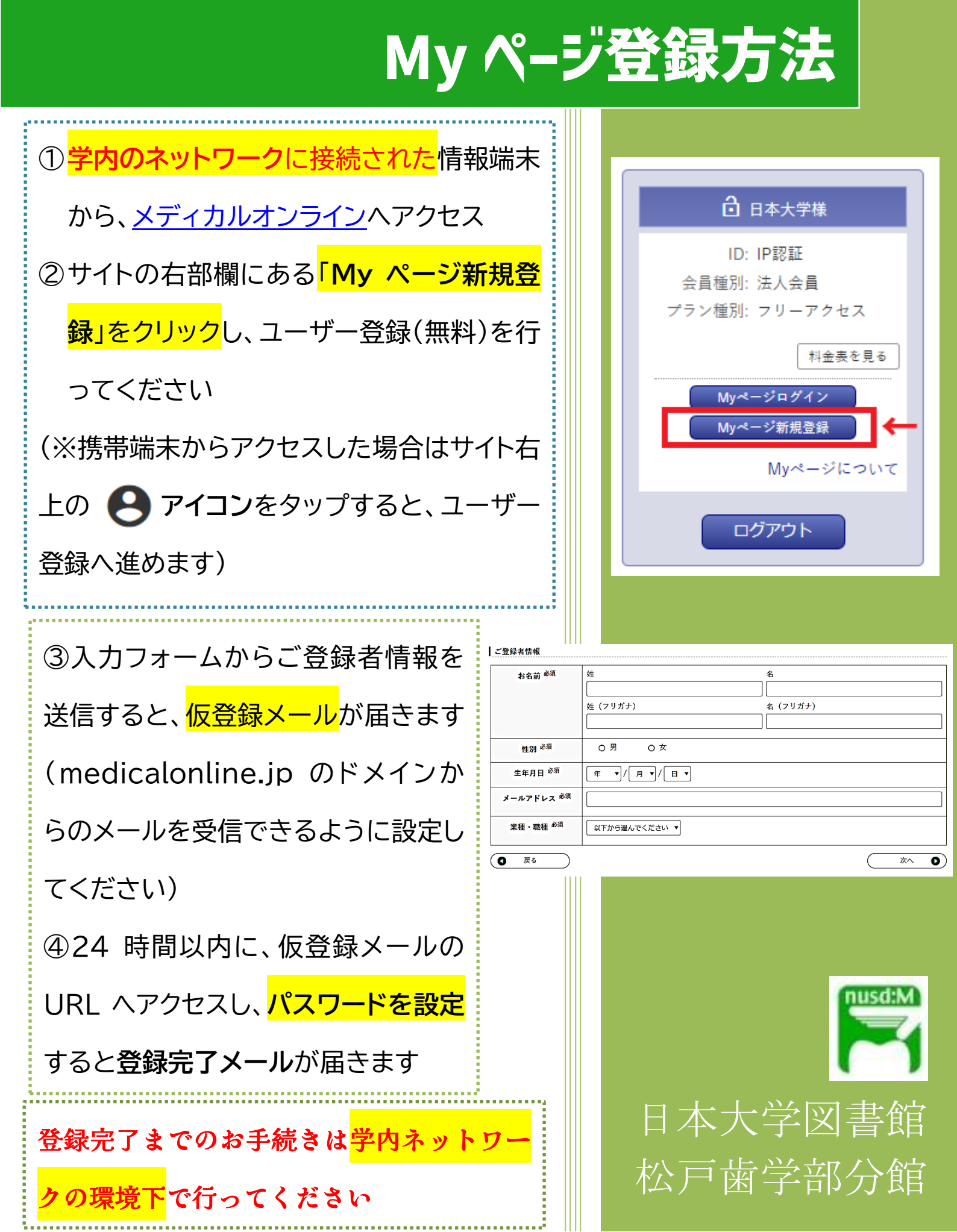

## **Medical Online**

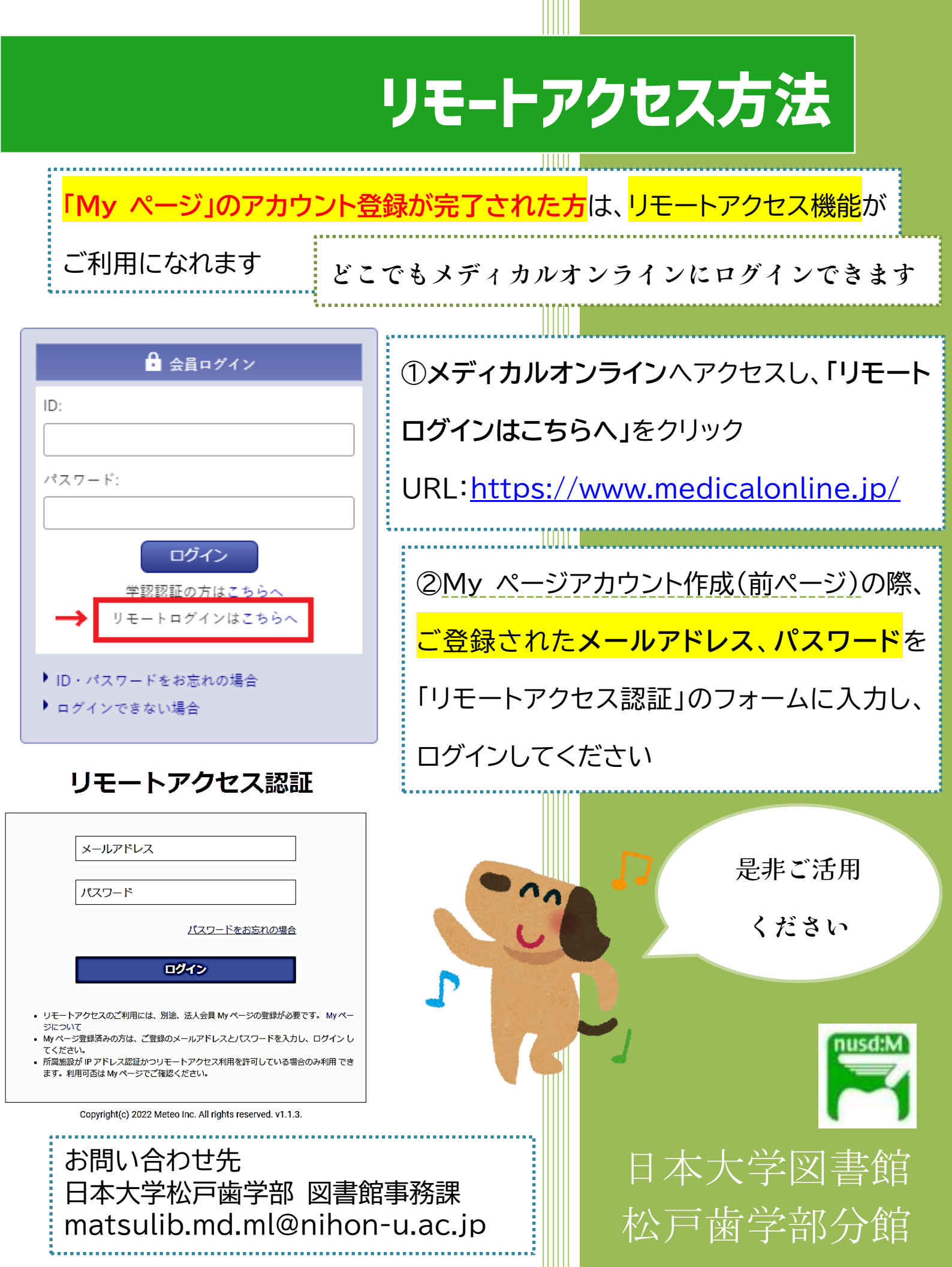